## **UM CITI Program Account Registration Instructions**

- 1. Go to https://about.citiprogram.org/
- 2. Click "Register." You may see one of two screens:

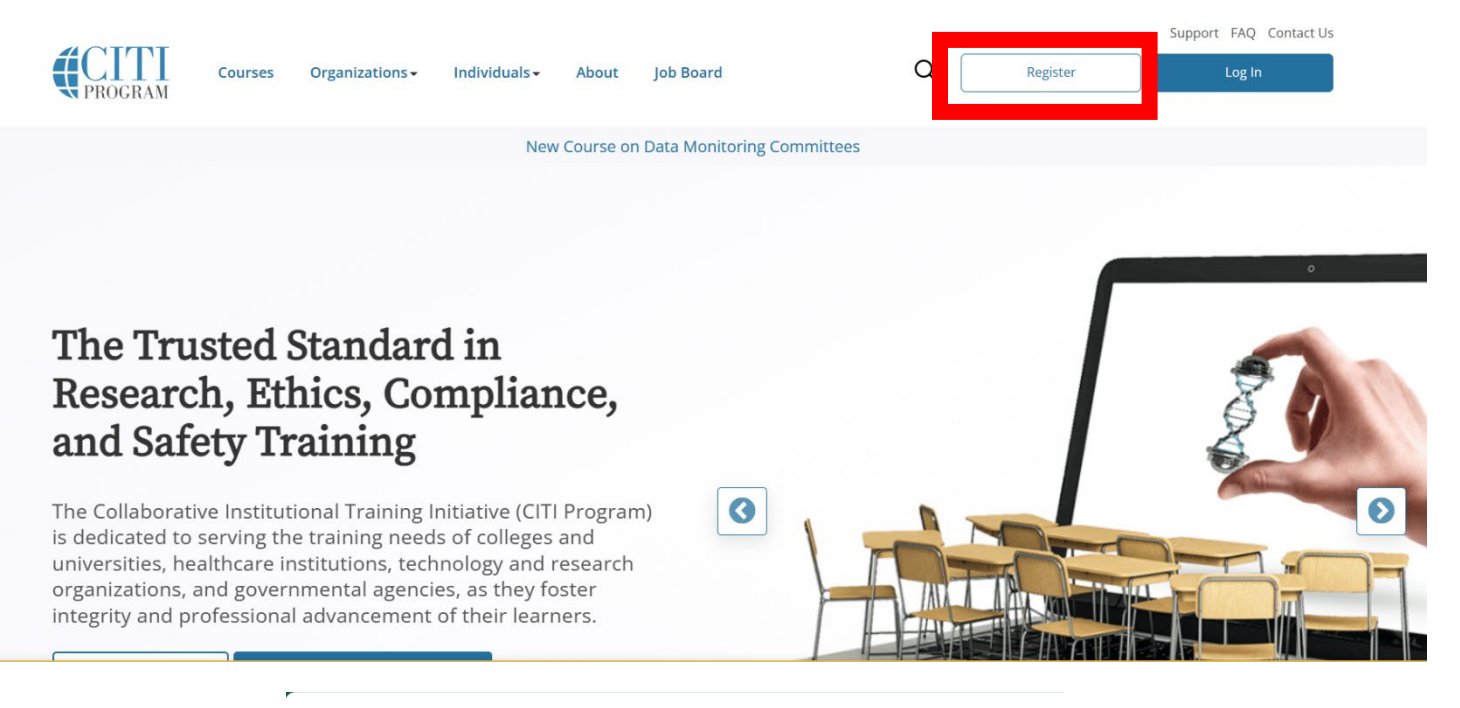

|        |                   | <b>TI</b><br>GRAM | English 🕶 |
|--------|-------------------|-------------------|-----------|
| LOG IN | LOG IN THROUGH MY | ORGANIZATION      | REGISTER  |
|        | Username          | Forgot?           |           |
|        | Password          | Forgot?           |           |
|        | Log In            |                   |           |

New to the CITI Program? Read the getting started guide or watch the getting started video.

Need Help? <u>Support Center</u> <u>Status Page</u>

#### 3. Affiliate with the University of Mississippi-Oxford

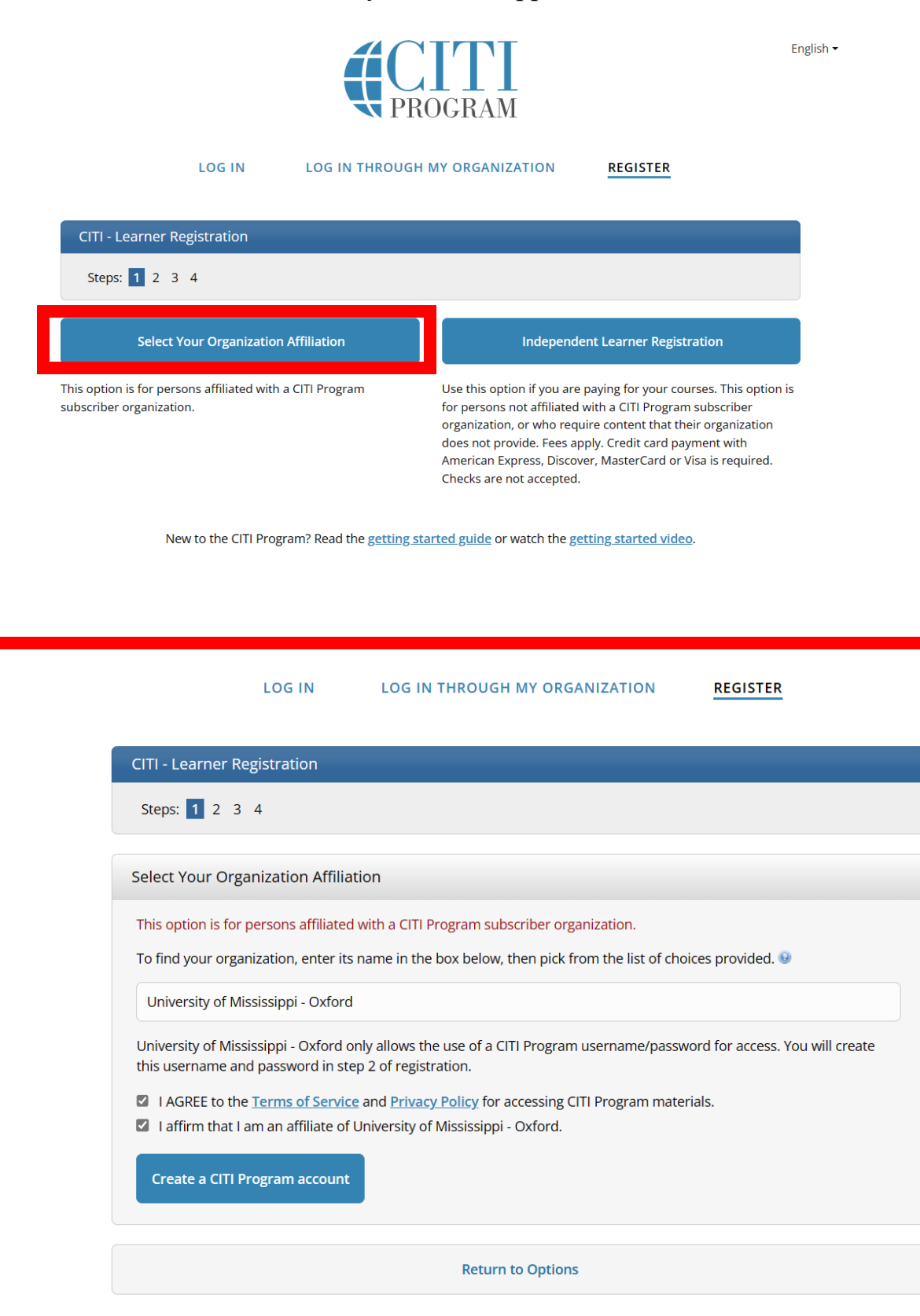

New to the CITI Program? Read the getting started guide or watch the getting started video.

4. Fill out your information. Make sure to use your UM email address!

| Personal Information                                                         |                                                                                                    |
|------------------------------------------------------------------------------|----------------------------------------------------------------------------------------------------|
| * indicates a required field.                                                |                                                                                                    |
| * First Name                                                                 | * Last Name                                                                                                    |
| * Email Address                                                              | * Verify email address                                                                                                    |
| We urge you to provide a sec<br>access the first one. If you for<br>address. | cond email address, if you have one, in case messages are blocked or you lose the ability rget your username or password, you can recover that information using either email |

# 5. Create a Username and Password

| * indicates a required field.                                 |                                                                                                    |
|---------------------------------------------------------------|----------------------------------------------------------------------------------------------------|
| Your username should consis<br>"a12b34cd". Once created, yo   | st of 4 to 50 characters. Your username is not case sensitive; "A12B34CD" is the same as<br>our username will be part of the completion report.                                     |
| * User Name                                                   |                                                                                                    |
| Your password should consis<br>"a12b34cd".                    | t of 8 to 50 characters. Your password IS case sensitive; "A12B34CD" is not the same as                                                                                             |
| * Password                                                    | * Verify Password                                                                                                    |
| Please choose a security que<br>information, you will have to | stion and provide an answer that you will remember. <b>NOTE: If you forget your login</b><br>o <b>provide this answer to the security question in order to access your account.</b> |
| * Security Question                                           |                                                                                                    |
|                                                               |                                                                                                    |

# 6. Finalize Registration

| Steps: <u>1</u> <u>2</u> <u>3</u> <u>4</u>                                                                                                    |
|----------------------------------------------------------------------------------------------------|
| * indicates a required field.                                                                                                    |
|                                                                                                    |
| Would you like to connect your ORCID <sup>®</sup> iD to your CITI Program account? 🥹                                                                                                    |
| D Connect your ORCID ID                                                                                                    |
| * Country of Residence                                                                                                    |
| Search for country: Enter full or partial name (e.g., "United States") OR your country's two or three character abbreviation (e.g., "US", "USA"), then pick from the list of choices provided. |
|                                                                                                    |
| * May we contact you to provide information about other courses and services after you complete your CITI Program coursework? 😣                                                                |
| ⊖ Yes                                                                                                    |
| ○ No                                                                                                    |
| Finalize Registration                                                                                                    |

7. Fill out your UM information to the best of your ability.

| Affiliate with an Institution<br>University of Mississippi - Oxford                                                                                                    |  |
|----------------------------------------------------------------------------------------------------|--|
| Home > Profiles > Affiliate with an Institution                                                                                                    |  |
| <ul> <li>Please provide the following information requested by<br/>University of Mississippi - Oxford.</li> <li>Fields marked with an asterisk (*) are required.</li> </ul>                                                                                                    |  |
| Language Preference                                                                                                    |  |
| Institutional email address *<br>We recommend providing an email address issued by University of<br>Mississippi - Oxford or an approved affiliate, rather than a personal<br>one like @gmail, @hotmail, etc. This will help University of Mississippi<br>- Oxford officials identify your learning records in reports. |  |

## 8. Select the required course training.

Select the course most appropriate to your research activities.

| This questior | n is required. | . Choose all that apply. |  |
|---------------|----------------|--------------------------|--|
|---------------|----------------|--------------------------|--|

|   | BASIC Human Research Course                                                                                                    |
|---|----------------------------------------------------------------------------------------------------|
|   | REFRESHER Human Research Course<br>In order to receive credit for completing a refresher course you must have<br>already completed an approved CITI basic course or have been directed to<br>take the refresher course.<br>If you are not approved to take the refresher course you will have to<br>complete the basic course. |
|   | Public Health Research                                                                                                    |
|   | Responsible Conduct of Research courses only.                                                                                                    |
|   | Conflict of Interest (COI)                                                                                                    |
|   | Good Clinical Practice (GCP)                                                                                                    |
|   | Information Privacy and Security (IPS)                                                                                                    |
|   | Animal Care and Use                                                                                                    |
|   | Export Compliance                                                                                                    |
|   | Laboratory Chemical Safety                                                                                                    |
|   | Biosafety and Biosecurity (BSS)                                                                                                    |
| ~ | Laser Safety                                                                                                    |
| ~ | Radiation Safety                                                                                                    |

9. Select "Radioactive Material Users" if you will be working with radioactive chemicals. Select "Radiation-Producing Device Users" if you will be working with devices that generate radiation.

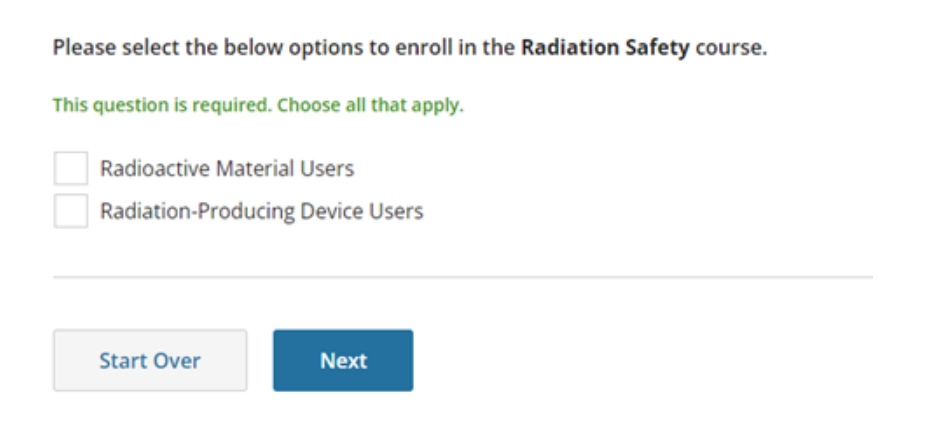